## Памятка по работе с проверяющей системой

- 1. Запустите обозреватель «Интернет» страниц (Internet Explorer), путём клика по ссылке «Проверяющая система», находящейся в папке **D:\Olymp**.
- **2.** В открывшемся окне выберите своё имя в поле «Имя» и введите известный Вам пароль в поле «Пароль». Нажмите «ОК».
- **3.** Выберите закладку «Турниры» и на открытой странице выберите турнир с названием, указанным на «секретном листочке».

## Условие задач

- 1. Все участники соревнований получат условия задач на бумажных носителях информации (распечатки текстов условий на бумаге формата A4 или A5).
- 2. Кроме того, условия задач доступны и через браузер. Находясь на открытой в обозревателе странице, содержащей названия задач олимпиады, необходимо нажать на название задачи.

Условие задачи содержит лимиты времени и памяти, текст условия задачи и пример (несколько примеров) входных и выходных данных.

## Отправка решений

- 1. Выберите задачу, решение которой вы собираетесь отправить на проверку (та же закладка, где имеется текст условия задачи).
- 2. Выберите язык программирования (компилятор), который будет использован для компиляции вашего решения на сервере.
- 3. Нажмите кнопку «Обзор…» и выберите файл, в котором содержится Ваше решение.
- 4. Нажмите кнопку «Отправить».
- 5. Результаты проверки будут отображены на этой же странице чуть ниже.

## Просмотр турнирной таблицы

- 1. Для просмотра текущей турнирной таблицы необходимо нажать на гиперссылку «Турнирная таблица». Данная ссылка находится на странице со списком задач, а также на каждой странице с условием задачи.
- 2. В первом столбце указаны текущие места участников в соответствии с количеством решённых задач и штрафным временем, полученным в результате решения этих задач.
- 3. Во втором столбце указаны фамилии участников и инициалы.
- 4. Далее идёт N столбцов, где N количество задач представленных на данном турнире. Нажав на название задачи, Вы откроете страницу с текстом условия задачи. В ячейках данных столбцов могут быть следующие символы:
  «+» участник сдал эту задачу с первой попытки;
  «+k» участник имеет к неудачных попыток решения данной задачи и задача зачтена;
  «-k» участник имеет к неудачных попыток решения данной задачи и задача не зачтена. Кроме того, указывается время последней попытки сдачи.
- 5. Столбец «+» содержит число решённых задач соответствующим участником соревнования.
- 6. Столбец «Т» содержит количество штрафного времени, которое увеличивается с каждым сданным решением на величину количества минут прошедших с момента начала соревнования и ещё по двадцать минут штрафного времени за каждую неудачную попытку по данной задаче.